# G C QUICK START GUIDE – CSEA OR CONFIDENTIAL EMPLOYEE

#### ACCESS THE SELF-ASSESSMENT

- Access the self-assessment in your Workday inbox.
  - **OR**
- Access the self-assessment from your Workday home page.

#### **COMPLETE THE SELF-ASSESSMENT**

- Self-Assessment is optional for CSEA and CONFIDENTIAL employees. To opt-out, skip to the end of this guide for instruction.
- Navigate to your Workday inbox to open the self-assessment.
- Expand the template with the "Toggle Full Screen Viewing Mode" button for a full-screen view of the selfassessment.
- Follow the Guided Editor through each section of the self-assessment
- Assign a rating to each Standard (competency). Enter any comments in the "Answer" section of each Standard.
- Professional Growth activities are optional.
- Goals for Growth are optional. Add goals, as desired. Your manager may also add goals while completing the evaluation. Milestones break a large goal down into manageable action items. These are optional. Add as desired.

## SAVE SELF-ASSESSMENT FOR LATER

- Save the self-assessment task for later if you are unable to complete all of the sections at one time.
- Navigate to the "Summary" section of the template and select "Save for Later".
- Access the self-assessment in your Workday inbox to continue with the self-assessment.

## ATTACH SUPPORTING DOCUMENTS

- Supporting documents are optional.
- Navigate to the "Supporting Documents" section of the template.
- Select "Add" and then select "Attach".
- Select the supporting documents.

#### SUBMIT COMPLETED SELF-ASSESSMENT

- Navigate to the **"Summary**" section of the template.
- "Submit" to finalize the self-assessment. The self-assessment is then routed to your manager/supervisor.

#### **VIEW SELF-ASSESSMENT**

- After the manager completes the assessment and schedules a 1:1 meeting, employee receives notification.
- Navigate to the Workday Notifications bell. Select the "Details" link to view the assessment.
- Review the assessment before the 1:1 meeting.

# G C QUICK START GUIDE – CSEA OR CONFIDENTIAL EMPLOYEE

#### **EMPLOYEE ACKNOWLEDGEMENT**

- Navigate to your Workday inbox after the 1:1 meeting.
- Enter "I Acknowledge" in the "Status" field, and enter any comments.
- Select "Submit".
- You will receive a Workday notification that the process is complete once HR has reviewed the document.

### **OPT-OUT OF SELF-ASSESSMENT**

- Navigate to the "Gear" icon in the upper right hand corner of the self-assessment task, and select "Skip This Task".
  - **OR**
- Navigate to the "Summary" section of the self-assessment and select "Submit".